# วิธีการสืบค้นข้อมูลการอ้างอิงงานวิจัย ในฐานข้อมูล TCI

นำเสนอโดย สุสัณหา ยิ้มแย้ม ถอดบทเรียนโดย พจนีย์ ขวัญเงิน ภาคภูมิ

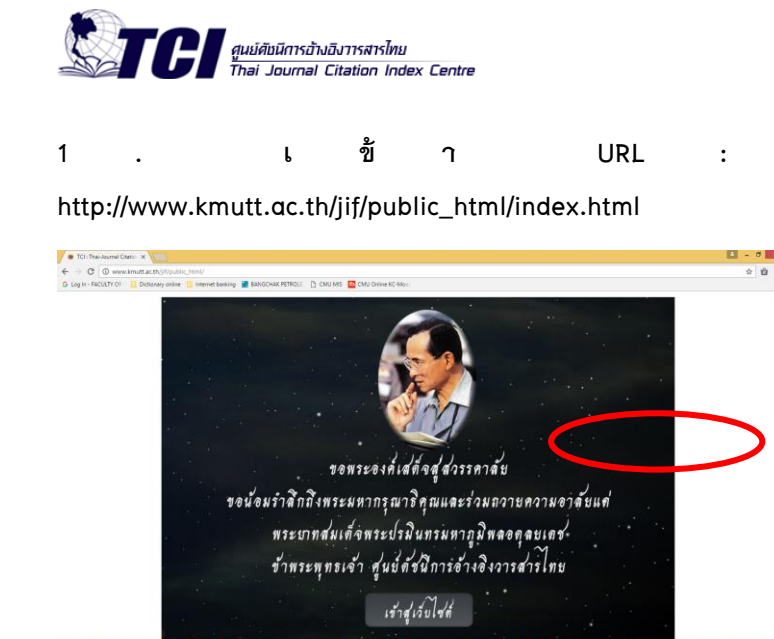

### 2. เข้าสู่เว็บไซค์

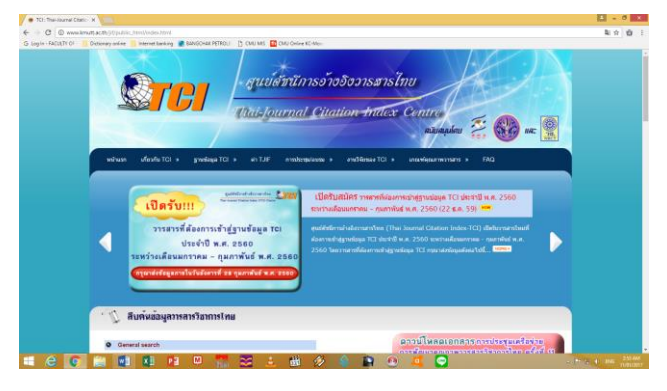

3. เลือก ค้นหา

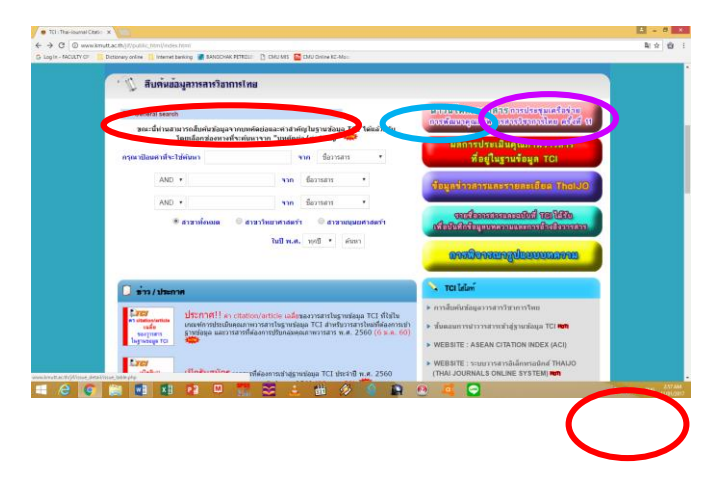

### 4. กรอกรหัสผ่านชั่วคราว

| 0-10-the sum (de +                                                                                                    |       |   |
|----------------------------------------------------------------------------------------------------|-------|---|
| 🗧 🖉 🖉 🕸 🗤 🖉 🖉 🖉 🖉 🖉 🖉 🖉 🖉 🖉 State of the state of the st | - 2.1 | - |
| a lagin - Malain (n 🐂 Binness poles 🐞 herein bering 🖉 belance Berlin 👔 (n) diserta Berlin                                                                                                    |       |   |
|                                                                                                    |       |   |
| ระบญเชื่องกับเมตรีปห์ดัดใหม่ดี                                                                                                    |       |   |
| มีขณายอาการเกาะเพราะเพราะเพราะเพราะ                                                                                                    |       |   |
| สำเขานไม่ออก กรุณาคล Refred หน้าเว็นเพล                                                                                                    |       |   |
| Incore .                                                                                                    |       |   |
| moon                                                                                                    |       |   |
| Submit                                                                                                    |       |   |
| รงส์สารารเนื่อระบบความแห่ง กรุณาคลิตหนึ่งมี Suburit สารองทีม                                                                                                    |       |   |
|                                                                                                    |       |   |
|                                                                                                    |       |   |
|                                                                                                    |       |   |
|                                                                                                    |       |   |

# 5. จะปรากฏหน้าต่างของงานทั้งหมด

|                                                                                                    | Seeth X                                                                                                    |                                                                         |                                                                                                    |                    |                       |                                                                                                    |                                                                                                    |                                                                   | 1 - 0                                                                                                   |
|----------------------------------------------------------------------------------------------------|----------------------------------------------------------------------------------------------------|-------------------------------------------------------------------------|----------------------------------------------------------------------------------------------------|--------------------|-----------------------|----------------------------------------------------------------------------------------------------|----------------------------------------------------------------------------------------------------|-------------------------------------------------------------------|----------------------------------------------------------------------------------------------------|
| O ling in - 5                                                                                                    | Conversional autory state in the providence of the Technology Street Control of the Street Control of the Stre                                                                                                    | на турина Алакопистисти сталовист<br>В связает 📅 связ связа то таловист |                                                                                                    |                    |                       |                                                                                                    |                                                                                                    |                                                                   | 能力 首                                                                                                    |
|                                                                                                    | การเป็นมีการสาวอย่าง<br>การสาวอาการการการการการการการการการการการการการ                                                                                                    | องการจากมหคัดม่อ และค่าสำ<br>สำคัญจะมีตั้งแต่ปี 2557 เป็นต่             | เด้ญ ใด้แล้ว โด<br>เป็ป และหางศูเ                                                                                                    | ເມເລີລກ<br>ແມ່ TCI | ข่องทางที่<br>จะหยอยเ | จะคับหาจาก "<br>ที่มช่อมูลของไ                                                                                                    | สมสุดดั<br>วมหลัดม่อะคำ<br>ปีอันๆ ต่อไป                                                                                                    | AL 100 AR                                                         |                                                                                                    |
|                                                                                                    | กรุงมามีอนสำคัญได้เมา                                                                                                    |                                                                         | am Earrann                                                                                                    | •                  | Indes.                | nndi • shan                                                                                                    |                                                                                                    |                                                                   |                                                                                                    |
|                                                                                                    | AND •                                                                                                    |                                                                         | un dorne                                                                                                    |                    |                       |                                                                                                    |                                                                                                    |                                                                   |                                                                                                    |
|                                                                                                    | AND *                                                                                                    |                                                                         | an davise                                                                                                    | nr -               | •                     |                                                                                                    |                                                                                                    |                                                                   |                                                                                                    |
|                                                                                                    |                                                                                                    |                                                                         |                                                                                                    |                    |                       |                                                                                                    |                                                                                                    |                                                                   |                                                                                                    |
|                                                                                                    |                                                                                                    | สาราร์ออม 🤅 สาราริสาราสมกั                                              | 0 arranged                                                                                                    | ir and the         |                       |                                                                                                    |                                                                                                    |                                                                   |                                                                                                    |
|                                                                                                    |                                                                                                    | รารปลอม 🤉 รารประกาณปร                                                   | © arranged                                                                                                    | สาสตร์ร            |                       |                                                                                                    |                                                                                                    |                                                                   |                                                                                                    |
| lann fer                                                                                                    | nung yal analasa                                                                                                    | รถารส์สอง 🤅 สาราวัตราสาสงร์ร                                            | 0 arranged                                                                                                    | ราสตร์ร            |                       |                                                                                                    |                                                                                                    |                                                                   |                                                                                                    |
| ian te                                                                                                    | nani) pilinniaan<br>54 marti                                                                                                    | <sup>1</sup> สาราส์ลอม <sup>(2)</sup> สาราวิทยาสามเร                    | O ranked                                                                                                    | ieruse fr          |                       |                                                                                                    |                                                                                                    |                                                                   |                                                                                                    |
| ion fe<br>daan<br>waars                                                                                                    | าสมญิญมิสารที่สะด<br>54 รายกา<br>ใหม่สาวม 2396 หรื่อ                                                                                                    | <sup>8</sup> มารงไลยม () มารงใหมาสามเร่า                                | n O erranad                                                                                                    | ieruse fr          |                       |                                                                                                    |                                                                                                    |                                                                   |                                                                                                    |
| icos fer<br>slovas<br>canors<br>canors                                                                                                    | า<br>เขะปุ่งมีของโรง<br>54 ราชการ<br>มีเมือนม 2356 หรื่อ<br>สืบสายาราช                                                                                                    | t errelenen – C errelenenen<br>Terjon                                   | n O armanad<br>Dica                                                                                                    | imuse fra          | uhd.                  | 12394071                                                                                                    | ternen                                                                                                    |                                                                   | Cited                                                                                                   |
| ine fra<br>Saus<br>Saus<br>Saus<br>Saus                                                                                                    | narrej val zvolina<br>54 van 17<br>Fadara u 2000 ofa<br><b>Bonner se</b><br>Anarona di ran avanta da se una se andre da na parada                                                                                                    | ะการโลอง ะาราวังรากางเร่า<br>โนโอง                                      | Discontinues of the second second sec | imuse în<br>Dil    | ubd.                  | <b>11-13</b>                                                                                                    | <b>Serrisers</b><br>Genomics and Ge                                                                                                    | refo                                                              | Cited I                                                                                                 |
| dana fa<br>Araan<br>Lannis<br>Lannis<br>1                                                                                                    | nent) of endown<br>34 very 1<br>Automa 2000 of a<br>Automa 2000 of a<br>Automa of Automatica Automatica<br>Automatica Automatica Automatica<br>Automatica Automatica<br>Automatica Automatica<br>Automatica<br>Automat | rankaan rankaraash<br>falaan                                            | 0 annuspei<br>Dece<br>543<br>543                                                                                                    | ieraantiy<br>Dali  | adal I                | rbertu<br>0-11<br>21:01<br>21:01                                                                                                    | Serraran<br>General and Ge<br>General and Ge                                                                                                    | neica<br>cesta                                                    | Ciled                                                                                                   |
| dana fa<br>danas<br>summi<br>summi<br>s<br>s<br>s<br>s<br>t<br>s<br>t<br>s<br>t<br>s<br>t<br>s<br>t<br>s<br>t<br>s<br>t<br>s<br>t                                                                                                    | menti judi evoluta<br>19 verni<br>Informa 220 del Televini<br>Antonia 20 del Servici<br>Antonia del Servici<br>Informazione del Servici<br>Informazione del Servici                                                                                                    | erroloon errolooneer<br>faijon                                          | 0 arroupd<br>Dea<br>53<br>543<br>543                                                                                                    | imeriy<br>Dil      | and a                 | 10000000000000000000000000000000000000                                                                                                    | Termen<br>Genome and Ge<br>Genomes and Ge<br>Genomes and Ge                                                                                                    | ratica<br>ratica<br>ratica                                        | Cited)                                                                                                  |
| ione fer<br>denne<br>canoris<br>canoris<br>conis<br>conis<br>conis<br>conis<br>conis<br>conis<br>conis<br>conis<br>conis<br>conis<br>conis<br>conis<br>conis<br>conis<br>conis<br>conis<br>conis<br>conis<br>conis<br>conis<br>conis<br>conis<br>conis<br>conis<br>conis<br>conis<br>conis<br>coni                                                                                                    | weight and another in the second second seco                                                                                                    | errelanan errelanenaari<br>Taijaan                                      | О иттолоб<br>Он н<br>543<br>543<br>543<br>543                                                                                                    | iarnau Str<br>Dail | bio c                 | 1000000<br>10-10<br>100000<br>10000<br>1000000                                                                                                    | Service and Se<br>Service and Se<br>Genomes and Se<br>Genomes and Se                                                                                                    | nato;<br>peta<br>reto;<br>reto;                                   | Cited)<br>0<br>0                                                                                        |
| ann fei<br>deann<br>ann 15<br>ann 15<br>1<br>2<br>3<br>4<br>5<br>3<br>4<br>5<br>8                                                                                                    | and obtained as a second second secon                                                                                                    | errelanas errelansanda<br>Talpus                                        | 0 mmaaad<br>543<br>543<br>543<br>543<br>543                                                                                                    | ieruso Sr<br>Dil   | . ute                 | 1700011<br>11-10<br>10-10<br>10<br>10-10<br>10<br>10-10<br>10<br>10<br>10-10<br>10<br>10<br>10<br>10<br>10<br>10<br>10<br>10<br>10<br>10<br>10<br>10<br>1 | Services and Generation and Generation and Generation and Generation and Generation and Generation and Generations and Generations and Generat    | radica<br>pedica<br>radica<br>radica<br>radica<br>radica          | Ciled<br>0<br>0<br>0<br>0<br>0<br>0<br>2                                                                |
| ince for<br>efformer<br>a month<br>a month<br>1<br>1<br>2<br>1<br>2<br>1<br>2<br>3<br>2<br>3<br>2<br>3<br>2<br>3<br>2<br>3<br>2<br>3<br>2<br>3                                                                                                    | en er gelandense<br>Her en verste som en som en som e                                                                                                    | r errifana 🦳 errifanyaran f                                             | <b>Drew</b><br>543<br>543<br>543<br>543<br>543                                                                                                    | Dif                | bete -                | 11-19<br>10-15<br>1-19<br>10-15<br>1-10<br>1-10<br>1-10<br>2-21<br>2-21<br>22-31<br>10-152<br>2-31<br>10-152<br>1-12                                                                                                    | Services<br>General and General<br>Services and General<br>General and General<br>General and General<br>General and General<br>Commission and General Services                                                                                                    | natos<br>natos<br>natos<br>natos<br>natos                         | Called 1<br>0<br>0<br>0<br>0<br>0<br>0<br>0<br>0<br>0<br>0<br>0<br>0<br>0<br>0<br>0<br>0<br>0<br>0<br>0 |
| Anna fer<br>Annas<br>Annas<br>Annas<br>I<br>Annas<br>I<br>Anna<br>I<br>Anna<br>I<br>Annas<br>I<br>Annas<br>I<br>Annna<br>I<br>Anna<br>I<br>Anna<br>I<br>Ann<br>I<br>Anna<br>I<br>Anna<br>Ann<br>Anna<br>Anna | we gi al andre a<br>al andre al andre a<br>andre al andre al andre al andre al andre al andre al andre al andre al andre al andre al andre al andre al andre al andre al andre al andre al andre al andre al andre al andre al andre al andre al andre al andre al andre al andre al                                                                                                     | rendana renderador<br>faijos                                            | 0 emosyste<br>543<br>543<br>543<br>543<br>543<br>543<br>543                                                                                                    | lense fr           | botu -                | 11-10<br>11-10<br>140<br>1-10<br>1-10<br>2-21<br>102-102<br>1-12<br>1-12<br>1-12                                                                                                    | Service and G<br>General and General and Gene | natica<br>castica<br>restrica<br>restrica<br>restrica<br>restrica |                                                                                                    |

6. เมื่อต้องการค้นหา key word ใด ให้พิมพ์คำนั้น โดยจาก ตัวอย่างด้านล่างต้องการหางานวิจัยจาก ชื่อผู้แต่ง; สุสัณหา ยิ้มแย้ม (วงกลมสีแดง) และเลือกช่องลูกศรชิ้ลง ทางขวามือ (วงกลมสีฟ้า) จากนั้น ระบุปีที่ต้องการค้นหา โดย click เลือก ปีช่องลูกศรชิ้ลง (วงกลมสีม่วง)

|                                                 |                                                                                                    |                              |                                                                 |                                                                                      |               |                         |                                                                        |                                                                                                    |                                                                                         |                                                                                                    | 1      |
|-------------------------------------------------|----------------------------------------------------------------------------------------------------|------------------------------|-----------------------------------------------------------------|--------------------------------------------------------------------------------------|---------------|-------------------------|------------------------------------------------------------------------|----------------------------------------------------------------------------------------------------|-----------------------------------------------------------------------------------------|----------------------------------------------------------------------------------------------------|--------|
| ag in - N                                       | ACULTY OF 📒 Distorary orders 🛄 Internet banking 🖀 BANSCHAK PETROL:                                                                                                    | столи на 🔤 си                | U Crime KC-Morr                                                 |                                                                                      |               |                         |                                                                        |                                                                                                    |                                                                                         |                                                                                                    |        |
|                                                 | TOP อุณส์สถังบำหลางใหม<br>Toe Journet Citetion Index Center<br>พรณะนี้น่านสามารถสืบต่อข่อมูลทัศมี<br>สำคัญ" ซึ่งช่อมูลบหลีดข่อและค่า                                                                                                    | องการจากมห<br>สำคัญจะมีตั้งเ | ศักเภอ และค่าส่<br>แต่ปี 2557 เป็นต่                            | าคัญ ได้แล้ว โดยเส<br>นไป และทางศูนย์                                                | land<br>TCI 1 | ้องหางที่จ<br>เะหยอยเช่ | ะดันหาจาก "เ<br>ใมช้อมูลของปี                                          | ดมังด<br>มหตัดม่อ/ตำ<br>อื่นๆ ต่อไป                                                                                     | puleer                                                                                  | . MA:                                                                                                |        |
|                                                 | กรุณาป้อนสำที่จะใช้สนคา สส                                                                                                    | ณหา ซึ่มแข่ม                 |                                                                 | ann Bacjusia                                                                         |               | ในมีพ.ศ. พ              | กปี 🔹 คำแหว                                                            |                                                                                                    |                                                                                         |                                                                                                    |        |
|                                                 | AND •                                                                                                    |                              |                                                                 | จาด ชื่อวารสาร                                                                       |               | •                       |                                                                        |                                                                                                    |                                                                                         |                                                                                                    |        |
|                                                 | AND •                                                                                                    |                              |                                                                 | งพ ชื่อวารสาร                                                                        |               | •                       |                                                                        |                                                                                                    |                                                                                         |                                                                                                    |        |
|                                                 |                                                                                                    |                              |                                                                 |                                                                                      |               |                         |                                                                        |                                                                                                    |                                                                                         |                                                                                                    |        |
|                                                 |                                                                                                    | สาราทักระด                   | 🕘 สาขาวิทยาสาสคร์                                               | ร 🤍 สาขางแบบ์สาสต                                                                    | da -          |                         |                                                                        |                                                                                                    |                                                                                         |                                                                                                    |        |
|                                                 |                                                                                                    | สาราทั่งหมด                  | 🔍 สาขาวิทยาสาสคร่                                               | า 🔍 สาขางณุษย์สามค                                                                   | ein -         |                         |                                                                        |                                                                                                    |                                                                                         |                                                                                                    |        |
| uen fer                                         | anno) yali kumisean                                                                                                    | สาราที่เหลเล                 | 🛈 สาขาวิทยาสาสตร์                                               | า 🔍 สารางแบบอ์ศาสต                                                                   | din .         |                         |                                                                        |                                                                                                    |                                                                                         |                                                                                                    |        |
| ern fer<br>Laure 1                              | a<br>marce) yell antréson<br>Mi supers                                                                                                    | สาราชัยและ                   | 🔍 สาขาวิทยาสาสครั                                               | า 🤤 สาขารณุษย์สาสษ                                                                   | da -          |                         |                                                                        |                                                                                                    |                                                                                         |                                                                                                    |        |
| ern fer<br>Enum 1                               | าสมาป) พูมิสาราท์สอด<br>54 ราชการ<br>54 ราชการ                                                                                                    | สาราที่สอด                   | O สาขาวิทยาสาสตร์                                               | 9 สาราชณุษย์สายม                                                                     | rin           |                         |                                                                        |                                                                                                    |                                                                                         |                                                                                                    |        |
| en fer<br>Inues<br>Juorsi                       | narn) yell anndaan<br>54 yeanns<br>Sadartau 2300 ofa                                                                                                    | สาราที่สองอ                  | <ul> <li>สาราวิทยาลางครั่</li> <li>สาราวิทยาลางครั่ง</li> </ul> | <ul> <li>C สาขาวณุษย์สาสส</li> </ul>                                                 | ria<br>nd     |                         | variation                                                              |                                                                                                    |                                                                                         | Chuck                                                                                                |        |
| เขา ซึ่งว<br>โดนลา 1<br>วนการส์<br>สำคัญ        | าสรร] บุนิสาราร์สอง<br>54 รายการ<br>54 รายการ<br>54 รายการ<br>54 สีระพราวม<br>14 สารารระบ                                                                                                    | สาราร์กอง                    | <ul> <li>สาขาวิทยางางแข่</li> <li>ร้องรุ้มเข่ง</li> </ul>       | 9 C สาราจกรุษย์สาสต<br>Disst                                                         | cia<br>Dil    | autorii                 | samed 1                                                                | Serra                                                                                                    | a15                                                                                     | Cilter                                                                                               | ed a   |
| ien fer<br>โดยลง !<br>วนการส่<br>สำคัญ<br>1     | nere) yel emilen<br>54 yanış<br>54 yanış<br>Marmanen demonaşlır. Ananaşını ardı erinde berazanlı<br>Azərbancı demonaşlır. Ananaşını ardı erinde berazanlı                                                                                                    | สาราร์คณะ                    | <ul> <li>สาขาวิทยางางแข่</li> <li>ขึ้งสุขาย่ง</li> </ul>        | ร © สารารณุษณ์สายผ<br>1996 รร.<br>543                                                | da<br>Dil     | autori                  | <b>samedit</b><br>11-19                                                | Service<br>Generations and                                                                                              | <b>#15</b><br>Genetics                                                                  | Ciber                                                                                                | 0      |
| ion for<br>Juansi<br>Enfu<br>1<br>2             | nere() with an officer<br>54 spaces<br>That reas 2006 off-st<br>Compared on the state of the state of the space of the<br>Compared of the state of the state of the state of the state of the<br>Compared of the state of the state                                                                                                    | สาราทั่งหมด                  | <ul> <li>สาขาวิทยางการครับ</li> <li>ชื่อผู้แห่ง</li> </ul>      | 9 C #717501,146673454<br>0 065 51<br>543<br>543                                      | ein<br>Dil    | autori                  | <b>samesi'r</b><br>11-19<br>148-176                                    | Sama<br>Garcence and<br>Garcence and                                                                                    | RTS<br>I Genetics<br>I Genetics                                                         | Cillec                                                                                               | 0      |
| fourn fer<br>Juansi<br>Ewitu<br>1<br>2<br>3     | nere) with evolves<br>14 sums<br>having 2000 of the<br><b>Homeson States</b> and the second second second second<br>material and the second second second second second<br>material and the second second second second second second<br>material second second second second second second second<br>material second second second second second second second<br>second second second second second second second second<br>second second second second second second second second<br>second second second second second second second second<br>second second second second second second second second<br>second second second second second second second second second<br>second second second second second second second second second<br>second second second second second second second second second<br>second second second second second second second second second<br>second second second second second second second second second second<br>second second second second second second second second second second<br>second second second second second second second second second second<br>second second secon                                                                                                    | ราราทักรอง                   | С атат?низнанай<br>Чафийз                                       | т <sup>©</sup> ататанцибитан<br>Вж.м.<br>543<br>543<br>543                           | ein<br>Dil    | autori                  | 11-19<br>145-176<br>5-72                                               | Serrin<br>Carences and<br>Careforces and<br>Careforces and<br>Careforces and                                            | <b>815</b><br>Genetics<br>Genetics<br>Genetics                                          | Ciber<br>0<br>0                                                                                      | 0      |
| fount<br>Junis<br>1<br>2<br>3<br>4<br>5         | werg get analysis<br>Martin 2004 of a<br>Martin 2004 of a<br>Company of a martine and a martine at most and a<br>Company of a martine at most and a martine at<br>most and a martine at most and a martine at<br>most and a martine at most and a martine at<br>most and a martine at most and a martine at<br>most and a martine at most and a martine at<br>most and a martine at most and a martine at<br>most and a martine at most and a martine at<br>most and a martine at most and a martine at<br>most and a martine at most and a martine at<br>most and a martine at most and a martine at<br>most and a martine at most and a martine at<br>most and a martine at most and a martine at<br>most and a martine at most and a martine at<br>most and a martine at most and a martine at most and<br>a martine at most and a martine at most and<br>a martine at most and<br>a martine at most an                                                                                                    | าราร์งออ                     | 🗘 สามาริทยางางครั้                                              | т С аттацибатын<br>Пекм.<br>543<br>543<br>543<br>543<br>543                          | eis<br>Dil    | autori                  | 1100<br>1110<br>1110<br>1149<br>1145<br>1547<br>1547<br>1547<br>1949   | Service and<br>Caretonics and<br>Caretonics and<br>Caretonics and<br>Caretonics and<br>Caretonics and                   | HTS<br>Genetics<br>Genetics<br>Genetics<br>Genetics                                     | Ciber<br>0<br>0<br>0<br>0                                                                            | 0<br>0 |
| inn for<br>Junisi<br>1<br>2<br>3<br>4<br>5<br>6 | work) with evolvers         details         details                                                                                                    | 272716.0620                  | 🗘 มาราวัดเกลาลงรั<br>ชัลญัณล์ง                                  | 7 <b>Best</b><br><b>Best</b><br>543<br>543<br>543<br>543<br>543<br>543<br>543<br>543 | nia<br>Del    | มปาส์                   | 11-19<br>149:15<br>1-12<br>15:2<br>13:21<br>12:13<br>12:132            | Serons sed<br>Carcenses and<br>Carcenses and<br>Carcenses and<br>Carcenses and<br>Carcenses and<br>Carcenses and        | il 15<br>Genetics<br>Genetics<br>Genetics<br>Genetics<br>Genetics<br>Genetics           | Ciles<br>0<br>0<br>0<br>0<br>2                                                                       |        |
| 1<br>2<br>3<br>4<br>5<br>7                      | sent) with endown<br>14 reprint 2<br>Martine 2000 of 1<br>Martine 2000 of 1 | 2727163682                   | <ul> <li>สาราวัดเรลาละรู้</li> <li>ชื่อผู้แต่ง</li> </ul>       | 9 <b>Dest</b><br>543<br>543<br>543<br>543<br>543<br>543<br>543<br>543<br>543         | nia<br>Dil    | athri                   | sammit<br>11-19<br>146-176<br>5-12<br>13-21<br>125-132<br>1-12<br>1-12 | Service<br>Caremics and<br>Caremics and<br>Caremics and<br>Caremics and<br>Caremics and<br>Caremics and<br>Caremics and | ers<br>Genetics<br>Genetics<br>Genetics<br>Genetics<br>Genetics<br>Genetics<br>Genetics | Cales<br>0<br>0<br>0<br>0<br>0<br>0<br>0<br>0<br>0<br>0<br>0<br>0<br>0<br>0<br>0<br>0<br>0<br>0<br>0 |        |

7. จากตัวอย่าง พบ 41 รายการ ที่มีผู้แต่ง ชื่อ สุสัณหา ยิ้มแย้ม และมีรายงานจำนวนครั้งการอ้างอิง (cited by ช่องขวามือสุด)

| 🗋 General          | Search ×                                                                                                    |                                                                                                    |              |             |          |          | A                                                     | - 0 ×                     |
|--------------------|----------------------------------------------------------------------------------------------------|----------------------------------------------------------------------------------------------------|--------------|-------------|----------|----------|-------------------------------------------------------|---------------------------|
| e ⇒ c              | () www.kmutt.ac.th/jif/public_html/general_search.php?TextSearch=%CA                                                          | %D8%CA%D1%83%C8%D2+%C2%D4%E9%C                                                                                                    | 1%E1%C2%E9%C | 1&SearchTyp | e=%AA%D7 | %E8%CD%B | C%D9%E9%E1%B5%E8%A7&yr=%B7%D8%A1%E                    | ■☆ @ :                    |
| G Log In - FA      | CULTY OF 🔄 📙 Dictionary online 📒 Internet banking 🥃 BANGCHAK PETROLE                                                          | CMU MIS 🚮 CMU Online KC-Moo:                                                                                                    |              |             |          |          |                                                       |                           |
| ฝีบพันจาก ชื่อผู้เ | ท่ง(สุสัสมาา โดยเยิน) ทุกปี สาราก็เหลด                                                                                        |                                                                                                    |              |             |          |          |                                                       |                           |
| พบทั้งหมด 4        | 1 รายการ                                                                                                    |                                                                                                    |              |             |          |          |                                                       |                           |
| จำนวนการอ้         | างอิงรวม 26 ครั้ง                                                                                                    |                                                                                                    |              |             |          |          |                                                       |                           |
| ลำตับ              | ชื่อเพราวม                                                                                                    | ชื่อมันต่อ                                                                                                    | ปีพ.ศ.       | าที่        | ฉบับที่  | เลขหน้า  | ชื่อวารสาร                                            | Cifed By                  |
| 1                  | ມີຮັບກຳແບກກາໄດ້ສະດາການບ່າຍອັບກິນເອົາການຄົ້າແອ                                                                                 | 1.Van.H.<br>2 สวีการ เชิญแลวัตย์<br>3 สุรัญษา อิมเมือ<br>5 เรารหมิโล กรีมากาล                                                       | 2558         | 19          | 1        | 32-44    | Pacific Rim International Journal of Nursing Research | 0                         |
| 2                  | เดาหรือเริ่มหว่าดอิสสตร์ขณะและการไปสุดภาพมะไดการสองผิดต่องสองสตร์ขณา<br>เขามาสร้างได้                                         | 1.เวราหมิได กรีสวรรณ์<br>2.สถังการโดยนับ<br>3.มังกรุณวิทิตปัตยมา<br>4.มีนายนารโต                                                    | 2558         | 42          | 2        | 83-92    | หยายาลสาร                                             | 0                         |
| 3                  | หลุกการแล้วงการเขาและการเรนแระในการเหก้าวจะเขาใจรว่า                                                                          | <u>1.5เติมา มารินทร์</u><br>2 สุดังหา ขึ้มมนัย                                                                                      | 2558         | 42          | 4        | 146-155  | พยายาลศาท                                             | 0                         |
| 4                  | ການພໍສະດານຈັກການໂດເງົດລະຫະລະຫະລັດເຈົ້າສະກຳສະການຈັດເງິນການນະທີ 21                                                              | 1 anguna fandu<br>2 alma artiferandiana<br>3 danrimi o'Agdud<br>4 Dana yin<br>5 andrea induse<br>6 aftir danraga<br>6 aftir danraga | 2558         | 42          | Алы 1    | 129-140  | เขามาลสาข                                             | 0                         |
| 5                  | การบัดสะบะนั่นถึงถึงสี่อาราสนิตย์ มันดิมิตรียะเรื่อง ความรู้เนื่องกันเกี่ยวกับการนั้นหมุดหร้ายหลดกรกว<br>สำหรับมันศึกษาขอามาด | 1 สถัญหา อีมมอัม<br>2 อิมกรริตม์ เจรียติมอี<br>3 โสกา กรรจเสต                                                                       | 2557         | 41          | 4        | 70-82    | หมามาลสาร                                             | 0                         |
| 6                  | ดการแปลการุลสตได้สารกับอลังกัดเวลาบาย หลังสุภรณหารไ                                                                           | <u>1.สารีวารระ ในแนลร์อง</u><br>2.สุสัสกา มีสามัย                                                                                   | 2556         | 28          | 3        | 55-67    | าาาสารสการารอยาล                                      | 1                         |
| 7                  | มระนุระอายุธไม่มูมมีการรากระโอกร้อก โอลิสากรรรกรับผู้มุมหม <sub>ี</sub> นไการอายุธ                                            | 1.สาวรักม์ ราวอีล<br>2.แลมาร์ อุทมาะท่<br>3.สุรัณหา มีละเมิม                                                                        | 2556         | 40          | 2        | 38-50    | พยายาลสาร                                             | 0                         |
| 8                  | หมายการได้แสดงผู้มีกิจารราชาติติตอไขสีต่างรปฏิบัติการปัตฑ์และสมัติการต่อได้ไม่ก่างร้อ<br>รูระดิกเอาของและบาล                  | 1.วษิกา คมชื่อ<br>2.โขอากรษ์ วิกไซน์ข<br>3.ขยังหาร โดยปัญ                                                                           | 2556         | 40          | 2        | 51-63    | พยายาลสาร                                             | o                         |
| 9                  | การปัญญายาไปเหตุการเป็นสายการเป็นและสำนักและการปลายการเรื่องการการ                                                            | <u>1.สถังหา โรงบัน</u><br>2.นักล กรีเรมริมเตร                                                                                       | 2555         | 27          | 2        | 122-133  | 2158256010156-010.0                                   | 0                         |
| - 6                | 💽 🚞 🗳 🚺 🛂 💭 🎇                                                                                                    | 😂 🛓 🛗 🔗 🔇                                                                                                    |              | <u>9</u> 4  | - C      |          |                                                       | ENG 3:00 AM<br>11/01/2017 |

8. สามารถ Click ที่ตัวเลข เพื่อเข้าไปดูข้อมูลการอ้างอิง (ลูกศรสีเขียว) โดยจากตัวอย่าง ดูข้อมูลการอ้างอิงของงานวิจัย หมายเลข 13 ซึ่งพบจำนวนการอ้างอิง 2 ครั้ง (ลูกศรสีเขียว)

| 🕒 🕒 General                     | Search ×                                                                                                    |                                                                                                    |           |             |          |          | 4                                                     | - 0                    | ×        |
|---------------------------------|----------------------------------------------------------------------------------------------------|----------------------------------------------------------------------------------------------------|-----------|-------------|----------|----------|-------------------------------------------------------|------------------------|----------|
| $\leftrightarrow \rightarrow C$ | () www.kmutt.ac.th/jif/public_html/general_search.php?TextSearch=%CA                                                           | %D8%CA%D1%B3%CB%D2+%C2%D4%E9%C1%E                                                                            | 1%C2%E9%C | 1&SearchTyp | e=%AA%D7 | %E8%CD%B | C%D9%E9%E1%B5%E8%A7&yr=%B7%D8%A1%E                    |                        | +        |
| G Log In - FA                   | ACULTY OF 🛛 📃 Dictionary online 📃 Internet banking 🍯 BANGCHAK PETROLE                                                          | CMU MIS 📶 CMU Online KC-Moo                                                                                  |           |             |          |          |                                                       |                        |          |
| 5                               | ไ<br>การบัลสเวนน์เสียอิเล็กทรอนิกล์ มัลดิมิกัย เรื่อง ความรุ้เมื่องกันเกี่ยวกับการเลี้ยงบระด้วยเมลกรกา<br>สำหรับมักศึกษาหยามาล | 1. สถังมาา ขึ้มหมั่ม<br>2.ธันการที่หน้าจริญตันดี<br>3.โลกา กรรพสุข                                           | 2557      | 41          | 4        | 70-82    | เขาบาลสาร                                             | 0                      | ^        |
| 6                               | สมรรถนะในการทูแลลกรีทั้งกรรกับจะนักศึกษาเยาบาล หลักสุดรนาหาษาติ                                                                | <u>1.ธารีวรรณ ไขยมณฑรีอง</u><br>2.สู่ดักเหา ยิ่มแย้ม                                                         | 2556      | 28          | 3        | 55-67    | าารสารสภาการหยายาล                                    | 1                      |          |
| 7                               | แสของการใช้แนงแปก็มีชีการจากเทคนิคเอไซซีซ่อการจักการขะมุลปอยของชมชน                                                            | 1.สรารักษ์ ขาวอื่น<br>2.เพเยาว์ อุดมวงที่<br>3.สลัณหา มิมแม้ม                                                | 2556      | 40          | 2        | 38-50    | พยาบาลสาข                                             | 0                      |          |
| 8                               | แลของการใช้และปฏิบัติการจากเทคนิคเอโอซิต่อการปฏิบัติการป้องกันและอุบัติการณ์เริ่มกับก่าหรือ<br>ของมีเหมากของเขามาอ             | <u>1.วนิกา กนซื้อ</u><br>2. <u>ริทศาการณ์</u> ริศษ <u>ชื่อ</u><br>3.สสัณหา ขึ้มแข้ม                          | 2556      | 40          | 2        | 51-63    | พยาบาลการ                                             | 0                      |          |
| 9                               | การพัฒนารูปแบบการสนับสนุนการเสี้ยมบุตรก้วยนอยางกา ในสถานประกอบการ                                                              | 1.สถังหา ยิ่งหยัง<br>2.ที่กล ทรัพย์หันแสน<br>3.ศรีเวียง ซิมปิน                                               | 2555      | 27          | 2        | 122-133  | าารสารสภาการเขาบาล                                    | 0                      |          |
| 10                              | การนัดการแบบกรร้องกรรมการ ถ้าแอแจโตเร็จกูเริ่งรู้ ถ้าหรับแรงการถ้ามากปีทโหญ่                                                   | 1 สุดังหา นี้มนข้ม<br>2.รัทษาวิทยศักดิ์มันธ์<br>3.วอลิสา วรียาลิศศักดิ์<br>4.และเมือง มังกร                  | 2555      | 4           | 4        | 77-88    | วารสารวิฉัยเพื่อการพัฒนาเร็งกรึ่งเก็                  | 0                      |          |
| 11                              | บลุดิกรรมสลับการแหล และ การตั้งกรรก์ที่ไม่ได้วรงแน่นของสตริโนสถานประกอบการในเขตเมือง<br>การแหนืดรถแน่นของประเทศไทย             | <u>1.สถังเหา ยิ่งหยับ</u><br>2.ฮวิตรา เขียนสวัสดี<br>3.อำไพ จารวิชรหาณีชยุกล                                 | 2555      | 39          | 1        | 10-22    | พยาบาลสาร                                             | 1                      |          |
| 12                              | การนักคือเร็กกรสุขภาพกันอนหมือเร็ญเริ่มจะสหรีโนสถานประกอบการ                                                                   | 1.สลัณหา นี่ออบัญ<br>2.สวิสรา เพียมสวัสดิ์<br>3.วิรรษร วิทยศักดิ์หรีแห่                                      | 2555      | 35          | 2        | 78-91    | วารสารการส่งเสริมสุขภาพและอนามัยสิ่งแวดล้อม           | 1                      |          |
| 13                              | การเข้าถึงบริการสุขภาพและพฤติกรรมการทูแลสุขภาพล้านอนามัยเจริญหันธ์ของแรงงานข้ามชาติ<br>สุดริโทโทญ่                             | 1.สุลัณหา ยิ่มแย้ม                                                                                           | 2555      | 42          | 3        | 68-82    | วารสารสาธารณสุบศาสตร์                                 | 2                      | ÷        |
| 14                              | การถูกละเมื่อทางเหต และความรุนแรงในกรอมครัวละที่ในสถานประกอบการ                                                                | 1.สถัญหา นี่คุณปัญ<br>2.สวิทรา เทียมแก้สที่<br>3.สวิทรา รับวล์                                               | 2554      | 26          | 1        | 56-69    | าารสารสภาการเขาบาล                                    | 1                      |          |
| 15                              |                                                                                                    | 1.สถังหา ซึ่งหมัน<br>2.สวิทรา เทียมสาสที่<br>3.จิราวรรณ ภีเหลือ                                              | 2553      | 37          | พิเศษ    | 34-48    | พยาบาลสาร                                             | 0                      |          |
| 16                              | การรับรู้สอการเป็นแต่แก่งกระกับร่างก็ไม่แห่งกามวองวัยรมแต่งไทยในการกะวันออกเรียงแต่อ<br>                                       | 1.สมรัต เมืองนิด<br>2.สวิหาว เกินแลโลซ์<br>3.กรรณิการ์ กับอะรักษา<br>4.สถันการ์ ออเอ็น<br>5.Vonderheid, S.C. | 2553      | 14          | 2        | 149-161  | Pacific Rim International Journal of Nursing Research | 3                      | Ţ        |
| - 6                             | ) 🔅 📰 🚺 📭 🎇                                                                                                    | 😂 🛓 🛍 🔗 🧇                                                                                                    |           | ) 🗸         | -        |          |                                                       | NG 3:01 AM<br>11/01/20 | И<br>017 |

#### 9. จะปรากฏหน้าต่าง ข้อมูลการอ้างอิงนั้น

| 🗅 General    | í Search 🛛 🗶 💭                                     |                                                                                                    |                                                              |                                  |                   |                             |                       |                                          |                                                                                                    |          | - 0 ×    |
|--------------|----------------------------------------------------|----------------------------------------------------------------------------------------------------|--------------------------------------------------------------|----------------------------------|-------------------|-----------------------------|-----------------------|------------------------------------------|----------------------------------------------------------------------------------------------------|----------|----------|
| €⇒ C         | @ www.kmutt.ac.th/)/                               | /public_html/general_search.php?Reference=11566                                                                               |                                                              |                                  |                   |                             |                       |                                          |                                                                                                    | <b>Q</b> | * 🖞 :    |
| G Log In - B | ACULTY OF L Dictionary                             | online 📒 Internet banking 🔮 BANGCHAK PETROLE                                                                                  | 🖰 CMU MIS 🧧 CMU Online KC-Moo:                               |                                  |                   |                             |                       |                                          |                                                                                                    |          |          |
|              | TE guild<br>Thai                                   | เมลิกาย่างอังการสารไทย<br>Journal Citation Index Centre<br>ขณะนี้ทำเนสามารถสืบคับข่อมูลมี่ค<br>สำคัญ" ซึ่งซ่อมูลบทคัดบ่อและค่ | โองการจากบหตัดย่อ และคำส่<br>าสำคัญจะมีตั้งแต่ปี 2557 เป็นต่ | าศัญ ใต้แล้ว โด<br>มไป และทางศูน | มเลือกา<br>ย์ TCI | ช่องทางที่จะ<br>จะทยอยเพิ่ม | ดันหาจาย<br>มช้อมูลขะ | สมั<br>ก "บหคัดย่อ/คำ<br>รงปีอื่นๆ ต่อไป | สมุนโดย                                                                                                    | No.      |          |
|              |                                                    | การเป็นแต่เพื่อะไว้ต้นหา                                                                                                    |                                                              | จาก ชื่อวารสาร                   |                   | ในปีค.ศ. บก                 | ปี • ค่าอ             | n                                        |                                                                                                    |          |          |
|              |                                                    |                                                                                                    |                                                              |                                  |                   | _                           |                       |                                          |                                                                                                    |          |          |
|              |                                                    | AND                                                                                                    |                                                              | จาด ชีอวารสา                     | 5                 |                             |                       |                                          |                                                                                                    |          |          |
|              |                                                    | AND 1                                                                                                    |                                                              | จาก ชื่อวารสา                    | 5                 | •                           |                       |                                          |                                                                                                    |          |          |
|              |                                                    |                                                                                                    | 🖲 สาขาที่สนอง 🕓 สาขาวิทยาศาสตร์                              | 1 <b>a</b> araanaado             | าสตร์ๆ            |                             |                       |                                          |                                                                                                    |          |          |
|              |                                                    |                                                                                                    |                                                              |                                  |                   |                             |                       |                                          |                                                                                                    |          |          |
| สีมพัฒนาก    |                                                    |                                                                                                    |                                                              |                                  |                   |                             |                       |                                          |                                                                                                    |          |          |
| พบพื่อหละ    | 2 510015                                           |                                                                                                    |                                                              |                                  |                   |                             |                       |                                          |                                                                                                    |          |          |
| จำนวนการเ    | ยังเดิงรวม 4 ตรั้ง                                 |                                                                                                    |                                                              |                                  |                   |                             |                       |                                          |                                                                                                    |          |          |
| สำคัญ        |                                                    | ชื่อบของวาม                                                                                                    | ชื่อผู้แต่ง                                                  | ปีพ.ศ.                           | ปีที่             | ฉบับที่                     | ເລາະເຄັ               | สี่อา                                    | 158115                                                                                                    |          | Ciled By |
| 1            | การนำกับสีของสมบาสองแร<br>สามมูร์การส่งมารองการไหม | องกลร่างทำวดรับแล้วแล้วสุ่งสุดอัสสารสารอยู่ใน เสยประวาทส<br>เสียสลาร์ สัตว์ทราก                                               | 1.4mmfalmakani                                               | 2558                             | 29                | 3                           | 123-136               | 2220720-023                              | NAMES OF A DESCRIPTION OF A DESCRIPTION OF<br>A DESCRIPTION OF A DESCRIPTION OF A DESCRIPTION OF A DESCRIPTION OF A DESCRIPTION OF A DESCRIPTION OF A DESCRIPTION OF A DESCRIPTION OF A DESCRIPTION OF A DESCRIPTION OF A DESCRIPTION OF A DESCRIPTION OF A DESCRIPTION OF A DESCRIPTIONO |          | 0        |
| 2            | หรือเพิ่มในการที่อย่างการ<br>การประกอบการการใจเหตุ | สถายไประชุมสามารถสาวอ.ไทย : คิมการจึงไทรไปที่ไปไป<br>สถามสาวน ให้ส่วนการใน                                                    | 1.ຫມັດການໂຄຍອີກ<br>2.ເກເນລີອອະດານ ເວີ້ມດີສ (ກ່ານມີມ)         | 2558                             | 3                 | 1                           | 37-52                 | ารกระดังสีต                              | กมริการณ์และ                                                                                                    |          | 0        |
|              |                                                    |                                                                                                    |                                                              |                                  |                   |                             |                       |                                          |                                                                                                    |          |          |
|              |                                                    |                                                                                                    | neuga                                                        | 4                                |                   |                             |                       |                                          |                                                                                                    |          |          |
|              |                                                    |                                                                                                    |                                                              |                                  |                   |                             |                       |                                          |                                                                                                    |          |          |
|              |                                                    |                                                                                                    |                                                              |                                  |                   |                             |                       |                                          | _                                                                                                    |          |          |

สุดท้ายได้รายละเอียด การอ้างอิงที่อยู่ใน TCI เท่านั้น ส่วนอ้างอิงในตัวเล่มวิทยานิพนธ์ หนังสือตำรา หรือสารสารที่ยังไม่ยอมรับ ในระดับประเทศ จะไม่ปรากฏ